# Manual för PC-Ställföreträdare

Version 2.0

Uppdaterad 2009-08-24

# innehållsförteckning

| innehållsförteckning             | 2  |
|----------------------------------|----|
| administrera programmet          | 4  |
| Installera PC-Ställföreträdare   | 4  |
| Starta PC-Ställföreträdare       | 6  |
| Automatiska uppdateringar        | 6  |
| Databashantering                 | 8  |
| Avinstallera PC-Ställföreträdare | 10 |
| användargränssnitt               | 11 |
| Verktygsfält                     | 11 |
| Knappar                          | 11 |
| ställföreträdare                 | 13 |
| Ny                               | 13 |
| Redigera                         | 14 |
| Ta bort                          | 14 |
| huvudmän                         | 14 |
| Ny                               | 15 |
| Redigera                         | 15 |
| Ta bort                          | 16 |
| perioder                         | 16 |
| Sätt aktiv Period                | 16 |
| Ny                               | 16 |
| Redigera                         | 18 |
| Ta bort                          | 18 |
| konton och kontoplaner           | 18 |
| Konto                            | 18 |
| Kontoplan                        | 19 |
| Nytt                             | 19 |
| Redigera                         | 22 |
| Ta bort                          | 22 |
| standardkontonlan                | 22 |

| Redigera           |  |
|--------------------|--|
| Redigera kontoplan |  |
| Ta bort            |  |
| verifikationer     |  |
| Ny                 |  |
| Redigera           |  |
| Ta bort            |  |

# administrera programmet

# Installera PC-Ställföreträdare

Programmet kan installeras på två olika sätt, antingen via vår hemsida eller via CD-skiva. Vi rekommenderar installation via vår hemsida då du automatiskt får senaste versionen av programmet.

### Internet

Använd **Internet Explorer** och gå till vår hemsida, <u>www.pc-stallforetradare.se</u>. Klicka på länken ladda ner. Du kommer nu till en separat sida där du det finns en knapp för nedladdning av programmet. Klicka på knappen ladda ner. Följande meddelande dyker upp:

| Tillämpningsinstallation - Säkerhetsvarning                                                                              | X               |
|----------------------------------------------------------------------------------------------------|-----------------|
| Vill du installera det här tillämpningsprogrammet?                                                                       | <b>?</b>        |
| N <u>a</u> mn: <u>PC-Ställföreträdare</u><br>Från: www.pc-stallforetradare.se<br>Utoivare: <b>Massive Systems Sweden</b> |                 |
| Även om en del tillämpningsprogram från Internet kan vara användbara skulle de eventuell                                 | inte<br>t kunna |
| information                                                                                                    |                 |

Klicka på Installera. Programmet installeras nu och följande dialogruta visas:

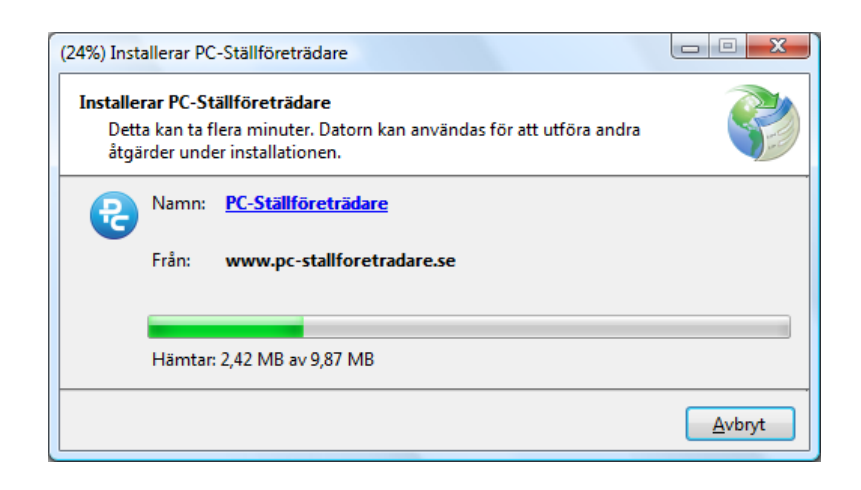

Efter att programmet är hämtat och installerat dyker följande meddelande upp:

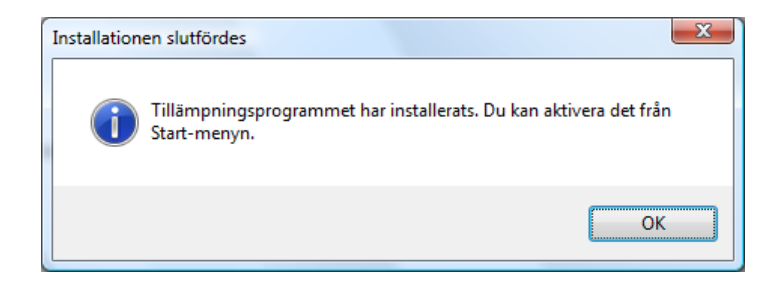

Programmet är nu installerat!

### **CD-skiva**

Om du har erhållit en CD-skiva med PC-Ställföreträdare då startas installationsprogrammet automatiskt när du stoppar in skivan i din CD-läsare.

### Felmeddelanden vid installation

#### Felsökning

Nedan följer en enkel felsökning om du har problem vid installation av programmet:

- 1. Se till att använda Microsoft Internet Explorer.
- 2. Installera Microsoft Framework 3.5 genom att klicka HÄR.

Försök ånyo att installera programmet. Om det fortfarande inte fungerar gör följande:

- 3. Rensa webbhistorik under Internetalternativ i Internet Explorer.
- 4. Ställ säkerheten till Standardnivå under Internetalternativ ⇒ Säkerhet i Internet Explorer.

Om det fortfarande inte fungerar, skicka e-post till <u>support@massivesystems.com</u> tillsammans med en felbeskrivning så hjälper vi dig med din installation.

#### Systemuppdatering

Vid installation kan det dyka upp ett meddela om att en systemuppdatering krävs (se bild nedan). Programmet kräver nämligen Microsoft Framework 3.5 för att kunna installeras. Klicka <u>HÄR</u> för att komma till Microsofts hemsida. Laddar ner och installera programmet. Därefter kan installationen av PC-Ställföreträdare startas.

| En syste   | emuppdatering krävs                                                                                                    | × |
|------------|----------------------------------------------------------------------------------------------------|---|
| <b>i</b> ) | Det går inte att installera eller köra tillämpningsprogrammet.<br>Programmet kräver att sammansättningen<br>Microsoft.Build.Framework version 3.5.0.0 först installeras i<br>den globala sammansättningscachen (GAC).<br>Mer information om den här systemuppdateringen får du om<br>du besöker <u>följande webbplats</u> . |   |

#### Textfil vid försök till installation

Om du försöker att installera programmet men en annan webbläsare än Internet Explorer, så får du endast upp en textfil. Detta beror på att webbläsaren inte kan tolka installationenspaket. Om du använder Mozilla Firefox så kan du ladda ner en tilläggsapplikation som möjliggör installation. Applikationen finns tillgänglig <u>HÄR</u>. Installera tilläggsapplikationen och starta om Mozilla Firefox. Nu kan installation av PC-Ställföreträdare startas.

### Starta PC-Ställföreträdare

I Windows Vista, klicka på Start-knappen, välj Alla program ⇒ Massive Systems och klicka på PC-Ställföreträdare. I Windows XP, klicka på Start-knappen ⇒ Program ⇒ Massive Systems och klicka på PC-Ställföreträdare.

## Automatiska uppdateringar

Om din dator har en internetuppkoppling så uppdateras programmet automatiskt. När en uppdatering finns tillgänglig dyker nedanstående meddelande upp:

| En uppdater              | ing är tillgänglig                                                                                    | x       |
|--------------------------|----------------------------------------------------------------------------------------------------|---------|
| Uppdater<br>En ny<br>nu? | <b>ing av tillämpningsprogram</b><br>version av PC-Ställföreträdare är tillgänglig. Vill du hämta den |         |
| Namn:<br>Från:           | <u>PC-Ställföreträdare</u><br>www.massivesystems.com                                                  |         |
|                          | ОК <u>Н</u> орр                                                                                       | oa över |

Klicka på OK. Programmet uppdateras nu och följande ruta dyker upp:

| (44%) Upp                     | odaterar F                                   | PC-Ställföreträdare                                                                                      |                |
|-------------------------------|----------------------------------------------|----------------------------------------------------------------------------------------------------|----------------|
| <b>Uppdat</b><br>Dett<br>åtgå | e <b>rar PC-</b><br>a kan ta f<br>irder unde | S <b>tällföreträdare</b><br>Iera minuter. Datorn kan användas för att utföra andra<br>er installationen. | <b>?</b>       |
| R                             | Namn:                                        | <u>PC-Ställföreträdare</u>                                                                               |                |
|                               | Från:                                        | www.massivesystems.com                                                                                   |                |
|                               |                                              |                                                                                                    |                |
|                               | Hämtar                                       | : 4,45 MB av 10,0 MB                                                                                     |                |
|                               |                                              |                                                                                                    | <u>A</u> vbryt |

Efter att programmet är uppdaterat så startas det automatiskt. Självklart påverkas ingen information som finns sparad i programmet.

Om du klickar på Hoppa över så sker ingen uppdatering. Du kan självklart ångra dig och installera uppdateringen i efterhand. Detta gör du genom att starta programmet, välj Verktyg ⇒ Alternativ ⇒ Uppdatering. Klicka nu på knappen Sök efter uppdatering. Om det finns en tillgänglig uppdatering så kommer du att få ett meddelande och möjlighet att installera denna.

| / Alternativ                                 |        |
|----------------------------------------------|--------|
| Allmänt Körjournal Rapportmallar Uppdatering |        |
| Sök efter uppdatering                        |        |
| Installerad version: 2.0.0.0                 |        |
|                                              |        |
|                                              |        |
|                                              |        |
|                                              |        |
|                                              |        |
|                                              |        |
|                                              |        |
|                                              |        |
|                                              |        |
|                                              |        |
|                                              |        |
|                                              |        |
|                                              |        |
|                                              |        |
| ОК                                           | Avbryt |

# Databashantering

Programmet använder sig av en databas för att spara all information. Detta innebär att du enkelt och lätt kan flytta alla information och säkerhetskopiera den. Du kan administrera databasen under menyn Arkiv ⇔ Databashantering. Du kommer då få ett formulär med två olika flikar.

### Fliken databaser

Under denna flik kan du administrera din(a) databas(er). Du har möjlighet att lägga till, ta bort och skapa databaser. Du kan också använda dig av flera olika databaser och därefter växla mellan dessa. Listan som finns presenterad i fliken innehåller alla databaser som finns tillgänglig i programmets databaskatalog. Nedan följer en beskrivning av alla funktioner i denna flik.

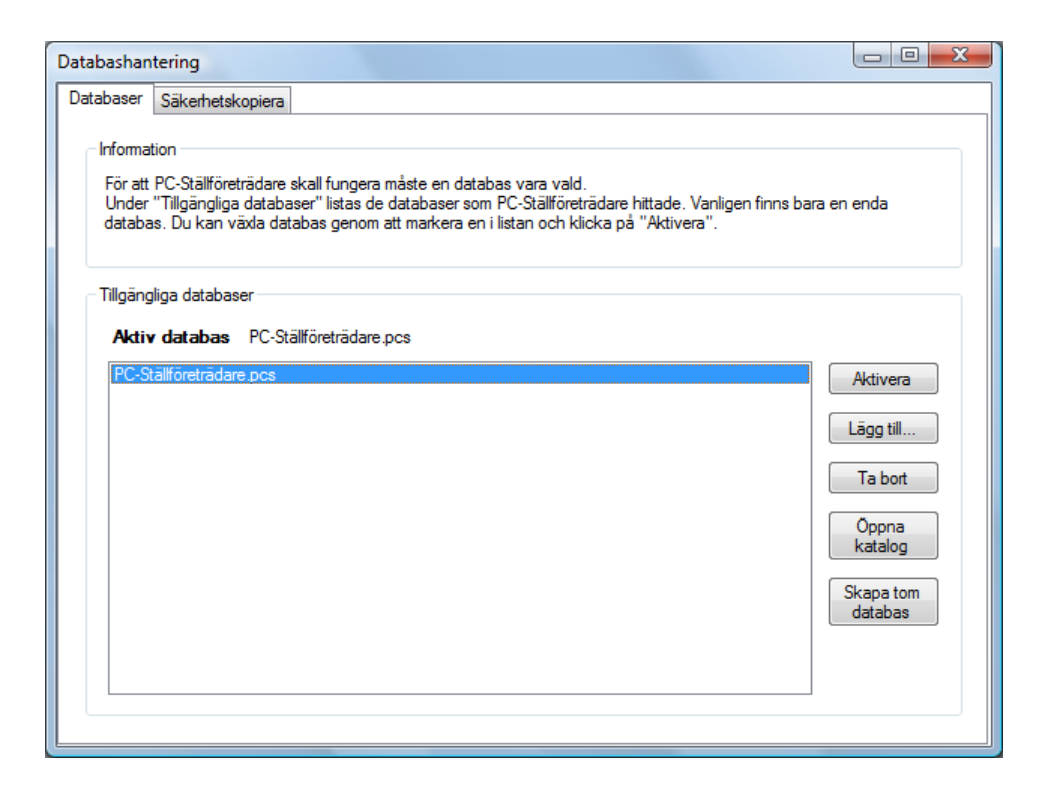

#### **Aktivera**

För att programmet skall kunna fungera korrekt måste en databas vara aktiv. Markera den databas du vill använda och klicka på knappen Aktivera. Den aktiva databasen presenteras till höger om rubriken Aktiv datas.

#### Lägg till...

Du kan också lägga till databaser som du vill att programmet skall kunna arbeta med. Detta är till exempel lämpligt om du har en databas som du har använt i en annan dator. Klicka på knappen Lägg till... du får nu upp ett fönster där du väljer den databas du vill lägga till i programmet. Markera databasen du vill lägga till och klicka på Öppna. Databasen kopieras nu till programmets

databaskatalog och läggs till i listan av tillgängliga databaser. För att aktivera den tillagda databasen markerar du den i listan och klickar på Aktivera.

#### Ta bort

För att ta bort en databas markerar du databasen och klickar på knappen Ta bort. Detta tar bort databasen permanent och det finns ingen möjlighet till att återskapa den. Använd denna funktion med försiktighet.

#### Öppna katalog

Om du vill se var databaskatalogen ligger klickar du på knappen Öppna katalog. Ett separat fönster visas som katalogen.

#### Skapa tom databas

Denna funktion används om det är så att du till exempel tagit bort alla databaser och vill skapa en ny. Klicka på knappen Skapa tom databas. Skriv in ett valfritt namn på databasen och klicka på Spara. Det skapas nu en helt ny tom databas.

### Fliken säkerhetskopiering

Under denna flik kan säkerhetskopiera och återställa din databas. Det är viktigt att du med jämna mellanrum gör en säkerhetskopiering av din aktiva databas till en annan plats än din hårddisk. Nedan följer en beskrivning av alla funktioner i denna flik.

| Databashantering                                                                                       |                                                                                                    |                                                                                                    |                                                                                                    |                                  |
|----------------------------------------------------------------------------------------------------|----------------------------------------------------------------------------------------------------|----------------------------------------------------------------------------------------------------|----------------------------------------------------------------------------------------------------|----------------------------------|
| Databaser Säkerh                                                                                       | netskopiera                                                                                                    |                                                                                                    |                                                                                                    |                                  |
| Information<br>Spara regelbur<br>Det rekommen<br>"Säkerhetskop<br>PC-Ställföreträc<br>Om du vill åters | ndet säkerhetskopior av databas<br>deras att säkerhetskopior lagras<br>iera" för att spara en ny säkerhe<br>dare håller reda på var och när d<br>tälla en säkerhetskopia från en i | en för att undvik:<br>på ett annat ställ<br>tskopia av den a<br>u sparade dina s<br>annan plats anvä | a dataförluster.<br>le än den aktiva databasen.<br>iktiva databasen.<br>äkerhetskopior i detta fönste<br>inder du funktionen "Återstä | Tryck på<br>r.<br>Il från fil''. |
| Sökväg                                                                                                 |                                                                                                    | Datum                                                                                                | Originalfilnamn                                                                                                    | Säkerbetskopiera                 |
| D:\Backup\PC-                                                                                          | Ställföreträdare_2009-08-16.pcs                                                                                                    | 2009-08-16                                                                                           | PC-Ställföreträdare.pcs                                                                                                    |                                  |
|                                                                                                    |                                                                                                    |                                                                                                    |                                                                                                    | Återställ                        |
|                                                                                                    |                                                                                                    |                                                                                                    |                                                                                                    | Ta bort                          |
|                                                                                                    |                                                                                                    |                                                                                                    |                                                                                                    |                                  |
|                                                                                                    |                                                                                                    |                                                                                                    |                                                                                                    | Återställ från fil               |
|                                                                                                    |                                                                                                    |                                                                                                    |                                                                                                    |                                  |
|                                                                                                    |                                                                                                    |                                                                                                    |                                                                                                    |                                  |
|                                                                                                    |                                                                                                    |                                                                                                    |                                                                                                    |                                  |
|                                                                                                    |                                                                                                    |                                                                                                    |                                                                                                    |                                  |
|                                                                                                    |                                                                                                    |                                                                                                    |                                                                                                    |                                  |
|                                                                                                    |                                                                                                    |                                                                                                    |                                                                                                    |                                  |

#### Säkerhetskopiera

Klicka på denna knapp för att säkerhetskopiera din aktiva databas. Du får upp en dialogruta som du frågar var du vill spara säkerhetskopian och ett namnförslag på säkerhetskopian. Vi rekommenderar att man behåller namnförslaget, men om du väljer att skriva ett nytt så använd gärna dagens datum i namnet för att på ett enkelt sätt kunna särskilja de olika säkerhetskopiorna åt. Spara gärna säkerhetskopian på en annan plats såsom ett USB-minne eller extern hårddisk. Efter att du har klickat på spara visas säkerhetskopian upp listan.

#### Återställ

Denna funktion använder du för att återställa från en tidigare sparad säkerhetskopia. Om du återställer en databas så är ersätts din befintliga aktiva databas med den valda säkerhetskopian, det är således viktigt att göra en säkerhetskopiering innan. För att återställa en databas, markera vilken säkerhetskopia du vill återställa i listan och klicka knappen Återställ. Du kommer att få ett meddelande som frågar om du verkligen vill återställa vald databas. Klicka på Ja. Programmet startas nu om och din databas är återställd.

#### Ta bort

För att ta bort en säkerhetskopia markerar du den i listan och klickar på knappen Ta bort. Detta tar bort säkerhetskopian permanent och det finns ingen möjlighet till att återskapa den. Använd denna funktion med försiktighet.

#### Återställ från fil

Denna funktion skiljer sig på två plan från Återställ: du väljer en fil själv i en separat dialogruta och du anger namnet som du vill att filen skall återställas till vilket innebär att du inte behöver ersätta din aktiva databas. Således kan du välja filer som inte finns med i din lista med tillgängliga säkerhetskopior vilket är bra om du har gjort en säkerhetskopia i en annan dator. För att återställa en databas från en fil, klicka på knappen Återställ från fil och välj databasen du vill återställ i dialogrutan som visas. Klick på knappen Öppna. Du får nu upp en ny dialogruta där du väljer var och vad du skall spara databasen som. Ange ett valfritt namn på databasen och klicka på Spara. Filen kopieras nu in i databaskatalogen och finns tillgänglig under fliken Databaser.

# Avinstallera PC-Ställföreträdare

Under kontrollpanelen väljer du:

- Lägg till/Ta bort program om du använder Windows XP.
- Program och funktioner om du använder Windows Vista.

Välj PC-Ställföreträdare i listan och klicka på Avinstallera. Följande meddelande dyker upp:

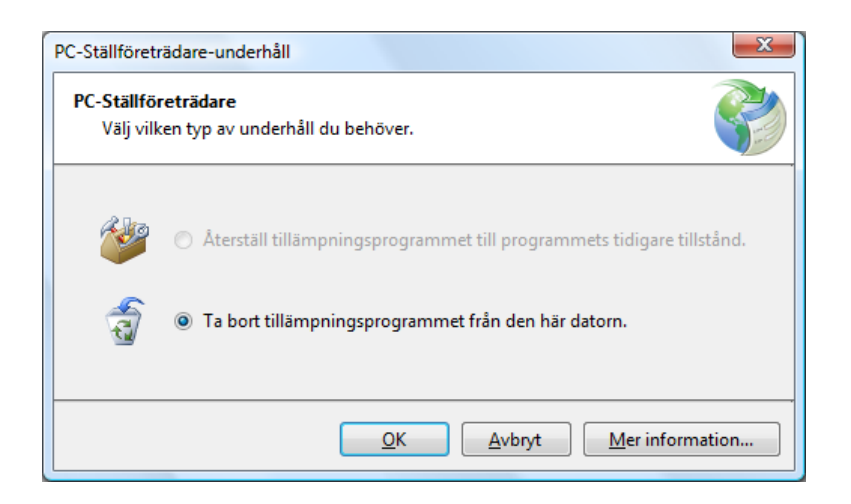

Välj Ta bort tillämpningsprogrammet från den här datorn och klicka på OK. Programmet är nu avinstallerat.

# användargränssnitt

# Verktygsfält

I programmet finns bortsett från den klassiska menyraden även två verktygsrader och en statusrad. Dessa är till för att man snabbt och smidigt skall kunna arbeta med programmet och få en bra överblick. Precis som tidigare har vi försökt att skapa ett användargränssnitt som är enkelt och intuitivt. Du kan självklart flytta verktygsfälten precis som du vill, förstora ikonerna och visa textetiketter. Nedan ser du en överblick av programmet och dess användargränssnitt.

| 😢 PC-St       | ällföreträdar    | e                |                 |           |              |                 |                 |               |                  |
|---------------|------------------|------------------|-----------------|-----------|--------------|-----------------|-----------------|---------------|------------------|
| <u>A</u> rkiv | <u>R</u> edigera | Ställföreträdare | Huvudman        | Period    | <u>V</u> isa | <u>V</u> erktyg | <u>F</u> önster | <u>H</u> jälp |                  |
| 🗄 🌡 Ställ     | företrädare:     | Joakim von Anka  | 🗝 🔶 🖶 🕂         | udman: Ka | ille Anka    | - 🔶 [           | Period: 2       | 009-01-0      | 1 - 2009-12-31 🔹 |
| i 📄 -         | XD)              | 📋 🕐 💰            |                 | Ö         |              | US              | <b>1</b> - 1    | i 💽 (         | i 🖉 🎾            |
|               |                  |                  |                 |           |              |                 |                 |               |                  |
|               |                  |                  |                 |           |              |                 |                 |               |                  |
|               |                  |                  |                 |           |              |                 |                 |               |                  |
|               |                  |                  |                 |           |              |                 |                 |               |                  |
|               |                  |                  |                 |           |              |                 |                 |               |                  |
|               |                  | Period: 2009-    | 01-01 - 2009-12 | -31 Huvu  | ıdman: K     | alle Anka       | Ställföretr     | ädare: Jo     | akim von Anka 💠  |

# Knappar

Knapparna i programmet är gjorde för att man lätt och enkelt skall kunna förstå och urskilja dem åt. De är också extra stora. Nedan följer en beskrivning av alla knappar som finns programmet.

|          | Ställföreträdare      | Hantera de ställföreträdare som finns registrerade. |
|----------|-----------------------|-----------------------------------------------------|
| 8        | Huvudmän              | Hantera de huvudmän som finns registrerade.         |
| 11       | Perioder              | Hantera de perioder som finns registrerade.         |
|          | Skriv ut              | Skriv ut listor och blanketter.                     |
| <b>%</b> | Klipp ut              | Klipper ut markerad text till klippbordet.          |
| Ð        | Kopiera               | Kopierar markerad text till klippbordet.            |
| ٢        | Klistra in            | Klistrar in text från klippbordet.                  |
| ?        | Websupport            | Öppnar fönstret websupport.                         |
| \$       | Ekonomisk<br>översikt | Presenterar en ekonomisk översikt av vald period.   |
|          | Verifikationslista    | Hantera verifikationer.                             |
|          | Inkomst               | Skapa en ny inkomstverifikation.                    |
| U        | Utgift                | Skapa en ny utgiftsverifikation.                    |
| Ö        | Överföring            | Skapa en ny överföring.                             |
|          | Konton                | Hantera konton.                                     |
|          | Inkomstkonto          | Skapa nytt inkomstkonto.                            |
| U        | Utgiftskonto          | Skapa nytt utgiftskonto.                            |
| S        | Skuld                 | Skapa ny skuld.                                     |

| T        | Tillgång       | Skapa ny tillgång.   |
|----------|----------------|----------------------|
|          | Diarium        | Hantera diarium.     |
|          | Kontakter      | Hantera kontakter.   |
| <b>.</b> | Körjournal     | Hantera körjournal.  |
| Þ        | Uppgifter      | Hantera uppgifter.   |
| <b>,</b> | Årsredogörelse | Skapa årsredogörelse |

# ställföreträdare

Nytt för version 2 är att man kan registrera flera ställföreträdare. Detta är bra om man är flera som delar på samma dator. Du kan registrera ett oändligt antal ställföreträdare, dock behöver varje person sin individuella licensnyckel. Nedan ser du fönstret som hanterar alla ställföreträdare.

| Ställföreträdare |               |                  |         |        |            | x |
|------------------|---------------|------------------|---------|--------|------------|---|
| 🖸 Ny 😑           | Redigera 😢 Ta | a bort           |         |        |            |   |
| Fömamn           | Eftemamn      | Adress1          | Adress2 | Postnr | Postadress |   |
| Joakim           | von Anka      | Ankeborgsvägen 1 |         | 123 45 | Ankeborg   |   |
| Kalle            | Anka          | Ankeborgsvägen 7 |         | 123 45 | Ankeborg   |   |
|                  |               |                  |         | ОК     | Avbryt     |   |

## Ny...

För att skapa en ny ställföreträdare klickar du på knappen Ny... du får nu upp ett fönster där du fyller i dina uppgifter. Om det är första gången du startar programmet så får du upp fönstret automatiskt. Först när du skrivit in din unika individuella licensnyckel alternativt skrivit in DEMO kan börja använda programmet.

| Ny Ställföreträdare | ×                                     |
|---------------------|---------------------------------------|
| Namn                | Adressuppgifter                       |
| Fömamn:             | Adress:                               |
| Eftemamn:           |                                       |
| Titel:              | Postnr, Ort:                          |
| Myndighet           | Land:                                 |
| Myndighet:          | Info                                  |
| Stad:               |                                       |
| Kontaktuppgifter    |                                       |
| Telefon 1:          |                                       |
| Telefon2:           |                                       |
| Mobiltelefon:       |                                       |
| Fax:                |                                       |
| E-post:             | Ange "DEMO" för 30 dagars utvärdering |
|                     | OK Avbryt                             |

# Redigera...

Markera valfri ställföreträdare i listan och klicka på knappen Redigera... för att göra ändringar.

# Ta bort

Markera valfri ställföreträdare i listan och klicka på knappen Ta bort för att ta bort ställföreträdaren och all information som finns kopplad till den. OBS! Glöm inte att säkerhetskopiera innan.

# huvudmän

Precis som tidigare kan du registrera ett oändligt antal huvudmän. Dessa hanterar du lätt i fönstret för huvudmän, se bild nedan.

| Huvudmän      |           |               |                  |         |        | ×          |
|---------------|-----------|---------------|------------------|---------|--------|------------|
| 🖸 Ny 🔵 R      | edigera 🧯 | 3 Ta bort 🛛 📒 | ) Skriv ut       |         |        |            |
| Personnr      | Förnamn   | Eftemamn      | Adress1          | Adress2 | Postnr | Postadress |
| 19111111-1116 | Kalle     | Anka          | Ankeborgsvägen 7 |         | 123 45 | Ankeborg   |
|               |           |               |                  |         |        |            |
|               |           |               |                  |         |        |            |
|               |           |               |                  |         |        |            |
| •             |           |               |                  |         |        | Þ.         |
|               |           |               |                  |         | ОК     | Avbrvt     |
|               |           |               |                  |         | UN     | , work     |

## Ny...

För att skapa en ny huvudman klickar du på knappen Ny... du får nu upp ett fönster där du fyller i huvudmannens uppgifter. Om det är första gången du startar programmet så får du upp fönstret automatiskt.

| Namn             | Adressuppgifter |
|------------------|-----------------|
| Personnr:        | Adress:         |
| Fömamn:          |                 |
| Efternamn:       | Postnr, Ort:    |
| Kontaktuppgifter | Land:           |
| Telefon1:        | Vistelseadress: |
| Telefon2:        | Info            |
| Mobiltelefon:    |                 |
| Fax:             |                 |
| E-post:          |                 |

# Redigera...

Markera valfri huvudman i listan och klicka på knappen Redigera... för att göra ändringar.

# Ta bort

Markera valfri huvudman i listan och klicka på knappen Ta bort för att ta bort huvudmannen och all information som finns kopplad till den. OBS! Glöm inte att säkerhetskopiera innan.

# perioder

Till varje huvudman kan koppla ett oändligt antal perioder. En period starta vanligtvis den första januari och slutar den sista december, men du kan självklart välja ett annat datum om du så önskar. Nedan ser du fönstret för perioder.

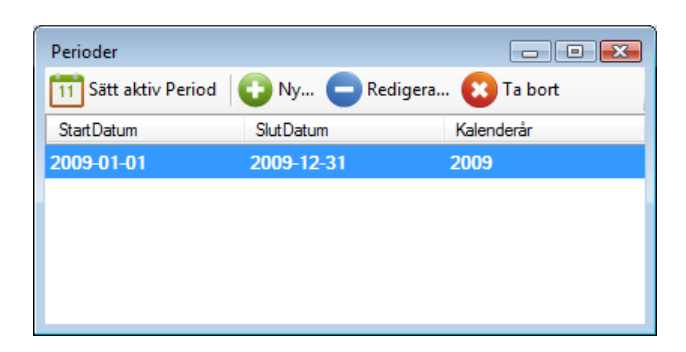

# Sätt aktiv Period

För att arbeta mot en period måste du markera en period och klicka på knappen Sätt aktiv Period.

## Ny...

När du skall skapa en ny period får du upp nedanstående fönster. Förutom att ange periodens startoch slutdatum skall man också välja en kontoplan. Kontoplan är ekonomisk term för en grupp konton som man använder för att kunna bokföra. Mer om konton och kontoplan finner ni under rubriken <u>Konton</u>. Nedan följer en beskrivning av de alternativ som finns tillgängliga i dialogrutan.

| Ny Period     |                                                                                        | ×                        |  |  |  |
|---------------|----------------------------------------------------------------------------------------|--------------------------|--|--|--|
| Period        |                                                                                        |                          |  |  |  |
| Startd        | atum: den 1 ja                                                                         | januari 2010 🗐 🔻         |  |  |  |
| Slutda        | tum: den 31 de                                                                         | um: den 31 december 2010 |  |  |  |
| Kaleno        | Kalenderår: 2010                                                                       |                          |  |  |  |
| Skapa<br>© Ko | kontoplan<br>piera existerande:<br>Överför utgående<br>behållning från<br>existerande: | 2009-01-01 - 2009-12-31  |  |  |  |
| 🔘 Sta         | andardkontoplan:                                                                       | BAS 2009 👻               |  |  |  |
| © To          | m kontoplan:                                                                           |                          |  |  |  |
|               |                                                                                        | OK Avbryt                |  |  |  |

## Kopiera existerande

Om du redan har registrerat en tidigare period med tillhörande kontoplan så kan du självklart kopiera den till den nya perioden som du skapar. Välj Kopiera existerande och klicka på länken till höger för att få fram en dialogruta för att kunna välja en period vars kontoplan du tänker kopiera. Se bilden nedan.

| T CISUTITI    | Fornamn    | Efternamn | Adress 1   |   |
|---------------|------------|-----------|------------|---|
| 19111111-1116 | Kalle      | Anka      |            |   |
|               |            |           |            |   |
|               |            |           |            |   |
|               |            |           |            |   |
| ٠ III         |            |           |            | , |
| StartDatum    | SlutDatum  |           | Kəlenderår |   |
| 2000.01.01    | 2000 12 21 |           | 2000       |   |
| 2003-01-01    | 2005-12-31 |           | 2005       |   |
|               |            |           |            |   |
|               |            |           |            |   |
|               |            |           |            |   |
|               |            |           |            |   |

Markera den huvudman samt den period vars kontoplan du vill kopiera och klicka på Välj. Nu kommer programmet kopiera över hela kontoplanen dessutom kan välja att överföra utgående behållning från perioden till ingående behållning i den nya perioden. För att överföra utgående behållning markerar du i kryssrutan.

### Standardkontoplan

En standardkontoplan är en fördefinierad kontoplan som medföljer programmet alternativt som du själv skapar. Mer om standardkontoplaner finner ni under rubriken <u>Standardkontoplan</u>. Välj standardkontoplan om det är första perioden som ni skapar och önskar snabbt få exempel på konton man kan använda för redovisning.

### Tom kontoplan

Välj tom kontoplan om du önskar att själv skapa din kontoplan.

# Redigera...

Markera en period i listan och klicka på redigera för att göra ändringar. När du väl har skapat en period så kan du inte längre kopiera in kontoplaner utan du kan endast förändra datum.

# Ta bort

Markera en period i listan och klicka på Ta bort för att ta bort perioden och all information som finns kopplad till den. OBS! Glöm inte att göra säkerhetskopia innan.

# konton och kontoplaner

# Konto

Ett konto är en ekonomisk term som används inom bokföring. Konton används för att samla verifikationer av samma typ till exempel inkomst, utgift, tillgång eller skuld. Ett konto används således för att registrera verifikationer och sortera verifikationer. Lättast är det nog att förklara med några exempel:

#### • Lön alternativt pension

Om din huvudman har en lön alternativt en pension så skall han också ha ett konto där man kan registrera denna lön. En lön är en inkomst varför du skall skapa ett löne- eller pensionskonto under inkomster. När du senare skall registrera en inkomst av denna typ väljer du helt enkelt Lönekonto i Inkomsttyp. Detta kommer att tas mer noggrant upp i rubriken <u>verifikationer</u>.

#### • Hyra

Om din huvudman betalar hyra så skall han också ha ett utgiftskonto där man kan registrera denna utgift. Således skall du skapa ett hyreskonto under utgifter. När du senare skall registrera en utgift av denna typ väljer du helt enkelt Hyreskonto i Utgiftstyp.

#### Bankkonto eller kontanter

Om din huvudman har ett eller flera bankkonto samt kontanter skall han också ha ett tillgångskonto där man kan registrera förändringar i form av inkomster och utgifter. Man skall också registrera ingående behållning samt utgående behållning för året. Således skall du skapa ett bankkonto eller kontantkonto under tillgångar. När du senare registrera en inkomst eller utgift väljer du vilket tillgångskonto som pengar skall sättas in i eller tas ifrån. Dessutom kan du göra en överföring mellan konton.

# Kontoplan

En kontoplan är ekonomisk term på en uppsättning av konton. Med andra ord, när du har skapat alla konton som du tänker använda så kallas detta för en kontoplan. En kontoplan kan sedermera kopieras mellan olika huvudmän och perioder vilket underlättare arbetet avsevärt. Nedan ser du fönstret konton och en kopia på kontoplanen som medföljer i programmet.

| Konton                                   |                 |                     |              |      |
|------------------------------------------|-----------------|---------------------|--------------|------|
| 😳 Nytt 🧲 Redigera                        | 😢 Ta bort 🛛 📄 S | kriv ut             |              |      |
| E Konton                                 | Konto           | Namn                | Bilaganummer | Info |
| ⊡. Tillgångar                            | 4006            | Arvode              |              |      |
| Kontanter                                | 3003            | Avkastning          |              |      |
| Fastigheter                              | 1001            | Bankmedel           |              |      |
| ···· Värdepapper                         | 4001            | Bostad              |              |      |
| Wriga tillgångar<br>Skulder<br>Inkomster | 3002            | Bostadsbidrag       |              |      |
|                                          | 1601            | Bostadsrätt         |              |      |
|                                          | 1301            | Kontanter           |              |      |
| orginei                                  | 3001            | Lön/Pension         |              |      |
|                                          | 4002            | Privata medel       |              |      |
|                                          | 4003            | Skatt               |              |      |
|                                          | 4005            | Vårdavgifter        |              |      |
|                                          | 4004            | Värdeminskning      |              |      |
|                                          | 3004            | Värdeökning         |              |      |
|                                          | 3005            | Överskjutande skatt |              |      |

### Nytt...

För att skapa ett nytt konto klickar du på knappen Nytt... och du får därefter upp ett fönster enligt nedanstående.

| Nytt bankkonto       | ×         |
|----------------------|-----------|
|                      |           |
| Namn:                |           |
| Kontonummer:         | 1002      |
| Ingående behållning: |           |
|                      | Spärrat   |
|                      |           |
| Info:                |           |
|                      |           |
| Bilaganummer:        |           |
|                      |           |
|                      | OK Avbryt |
|                      |           |

### Kontotyp

Här väljer du vilken typ av konto som du ämnar registrera. Din val är:

#### • Inkomst

Under denna kategori registrerar du alla typer av inkomster som din huvudman kan tänkas få, till exempel: lön, pension, bostadsbidrag, tilläggspension, gåva med flera.

#### • Utgift

Under denna kategori registrerar du alla typer av utgifter som din huvudman kan tänkas ha, till exempel: hyra, matkostnader, vårdavgifter, mediciner, klädinköp med flera.

#### • Skuld

Under denna kategori registrerar du alla typer av utgifter som din huvudman kan tänkas ha.

#### • Tillgångar

Tillgångar delas upp i ett antal underkategorier som du måste välja:

#### o Bankmedel

Denna grupp innefattar alla typer av bankmedel såsom lönekonto, matkonto, sparkonto med flera. Dessa kan vara spridda på många olika banker.

#### o Kontanter

Denna grupp innefattar huvudmannens kontanter. Detta kan faktiskt vara flera konton då huvudmannen kan ha kontanter i ett bankfack, fickpengar samt matkassa.

#### • Fastigheter

Denna grupp innefattar huvudmannens fastigheter såsom villa, bostadsrätt, fastighet, sommarstuga med flera.

#### o Värdepapper

Denna grupp innefattar huvudmannens värdepapper såsom aktier, optioner, fonder med flera.

#### Övriga tillgångar

Denna grupp innefattar alla tillgångar som inte platser i ovanstående kategorier. Detta kan bland annat vara tavlor, smycken, kamera med flera.

#### Namn

Ange vilket namn du vill att kontot skall ha, till exempel Matkostnader.

### Kontonummer

Ett kontonummer är ett nummer som identifierar kontot. Man brukar dela upp kontonummer i olika intervall för att på så sätt lätt identifiera olika typer av konton. Om du inte vet du skall göra med detta fält så rekommenderar vi att du helt enkelt låter det vara och låter programmet skapa ett nummer inom rätt intervall åt dig.

### Ingående behållning

I alla konton förutom inkomster och utgifter bör du ange Ingående behållning. Detta är det belopp som huvudmannen har i kontot i början av perioden. Till exempel kan det vara 10 500 kr på lönekontot eller 500 kr på kontantkontot.

## Utgående behållning

I konton av typen Fastigheter, Värdepapper, Övriga tillgångar samt Skulder bör du ange Utgående behållning. Detta är det belopp som huvudmannen har i kontot i slutet av perioden. Till exempel kan ingående behållning på värdepapperkontot Ericssonsaktier vara 9 500 kr samt utgående behållning vara 12 500 kr.

### Spärrat

Bankmedel och kontanter kan vara spärrade konton vilket innebär att du måste begära tillstånd att ta ut pengar från kontot av Överförmyndaren eller Överförmyndarnämnden.

### Info

Här kan du fylla i valfri text.

### Bilaganummer

Här kan du ange ett eventuellt bilaganummer om du tänker skicka med kopior på utdrag och dylikt tillsammans med Årsräkningen.

## Redigera...

Markera valfritt konto i listan och klicka på knappen Redigera... för att göra ändringar.

# Ta bort

Markera valfritt konto i listan och klicka på knappen Ta bort för att ta bort kontot.

# standardkontoplan

En standardkontoplan är en fördefinierad kontoplan som medföljer i programmet eller som du själv skapar. Vitsen med att ha en standardkontoplan som du sedermera kan kopiera är att det underlättar arbetet för dig men även för Överförmyndaren eller Överförmyndarnämnden som kan ha exempel på egen kontoplan. Vi kan lägga till standardkontoplaner som sedermera följer med vid en eventuell uppdatering av programmet. Nedan visas fönstret med standardkontoplaner med en egen tillagd standardkontoplan.

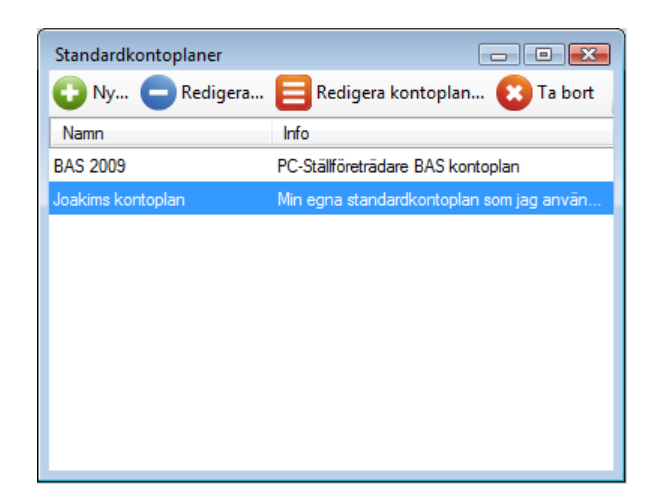

# Redigera...

Klicka på Redigera... för att ändra Namn och Info.

# Redigera kontoplan...

Klicka på Redigera kontoplan... för att skapa konton. Du får upp ett fönster som är identiskt med fönstret för kontoplan enligt ovan. Skriv in dina konto precis som vanligt och stäng sedan fönstret när du är färdig.

# Ta bort

Markera valfri standardkontoplan i listan och klicka på knappen Ta bort för att ta bort.

# verifikationer

En verifikation är en transaktion av typen inkomst, utgift eller överföring.

| Verifikation | Verifikationer 💼 🗉 🛋 |               |            |          |                    |               |                    |               |
|--------------|----------------------|---------------|------------|----------|--------------------|---------------|--------------------|---------------|
| 🚺 Ny 🗸       | 😑 Redigera           | a 😢 Ta b      | ort 📄 Sł   | kriv ut  |                    |               |                    |               |
| Тур          | Datum                | Verifikations | Info       | Belopp 💌 | Från<br>Kontonumme | Från<br>Konto | Till<br>Kontonumme | Till<br>Konto |
| Inkomst      | 2010-07-27           |               | Lön från J |          |                    | Lön/Pensi     |                    | Bankmedel     |
|              |                      |               |            |          |                    |               |                    |               |
|              |                      |               |            |          |                    |               |                    |               |
|              |                      |               |            |          |                    |               |                    |               |
|              |                      |               |            |          |                    |               |                    |               |
|              |                      |               |            |          |                    |               |                    |               |
|              |                      |               |            |          |                    |               |                    |               |
|              |                      |               |            |          | Δr                 | ntal: 1 Mark  | erade: 1 Su        | umma: 0       |
|              |                      |               |            |          | ~                  |               |                    |               |

# Ny

### Inkomst

För att registrera en ny inkomst klickar du på knappen Ny och sedan Inkomst. Nedan följer en beskrivning av de alternativ som finns tillgängliga i dialogrutan.

| Inl | komst                | ×                              |
|-----|----------------------|--------------------------------|
|     | Verifikationsnummer: | 1                              |
|     | Inkomsttyp:          | Lön/Pension 👻                  |
|     | Belopp:              | 9 500,00                       |
|     | Till konto:          | Lönekonto 👻                    |
|     | Datum:               | den 27 juli 2009 👻             |
|     | Info:                | Kalles månatliga lön från Joak |
|     | Nëste                |                                |
|     | Nasta                | Avbryt                         |

#### Verifikationsnummer

Här följer en nummerserie som programmet genererar automatiskt. Detta enligt god bokföringssed där man inte skall kunna ändra på ett verifikationsnummer.

#### Inskomsttyp

Här listas alla tillgängliga inkomstkonton. Välj den inkomsttyp som avses. I exemplet ovan har vi valt Lön/Pension.

#### **Belopp**

Ange vilket belopp verifikationen avser

#### Till konto

Ange vilket tillgångskonto som pengar skall registreras till. I exemplet ovan har vi valt Lönekonto.

#### Datum

Ange vilket datum verifikationen avser.

#### Info

Textruta med valfri text.

#### Utgift

För att registrera en utgift klickar du på knappen Ny och sedan Utgift. Nedan följer en beskrivning av de alternativ som finns tillgängliga i dialogrutan.

#### Verifikationsnummer

Här följer en nummerserie som programmet genererar automatiskt. Detta enligt god bokföringssed där man inte skall kunna ändra på ett verifikationsnummer.

#### Utgiftstyp

Här listas alla tillgängliga utgiftskonton. Välj den utgiftstyp som avses. I exemplet ovan har vi valt Hyra.

#### Belopp

Ange vilket belopp verifikationen avser

#### Från konto

Ange vilket tillgångskonto som pengar skall registreras från. I exemplet ovan har vi valt Lönekonto.

#### Datum

Ange vilket datum verifikationen avser.

#### Info

Textruta med valfri text.

### Överföring

En överföring är transaktion där man flyttar pengar från ett tillgångskonto till ett annat. Till exempel om man flyttar pengar från Lönekontot till Sparkontot, eller om man gör ett kontantuttag från Lönekonto, då flyttar man nämligen pengar från Lönekontot till Kontantkontot. För att registrera en överföring klickar du på knappen Ny och sedan Överföring. Nedan följer en beskrivning av de alternativ som finns tillgängliga i dialogrutan.

#### Verifikationsnummer

Här följer en nummerserie som programmet genererar automatiskt. Detta enligt god bokföringssed där man inte skall kunna ändra på ett verifikationsnummer.

#### Från konto

Ange vilket tillgångskonto som pengar skall tas från. I exemplet ovan har vi valt Lönekonto.

#### Belopp

Ange vilket belopp verifikationen avser.

#### Till konto

Ange vilket tillgångskonto som pengar skall skickas till. I exemplet ovan har vi valt Sparkonto.

#### Datum

Ange vilket datum verifikationen avser.

#### Info

Textruta med valfri text.

# Redigera

Markera en verifikationen i verifikationslistan och klicka på Redigera.

# Ta bort

Markera en verifikation i verifikationslistan och klicka på Ta bort.